To add more than one budget line, select add row and either look up budget code by clicking on "L" or if already known, type budget code directly into field.

| Requisition Entry  | 65 - N                                                 | IOVATO UNIFIED SCHOOL DISTRICT |                                 | QSS/OASIS                  |            | - 0 |       |
|--------------------|--------------------------------------------------------|--------------------------------|---------------------------------|----------------------------|------------|-----|-------|
| e Options H        | lelp                                                   |                                |                                 |                            |            |     |       |
| Save and Return    | Save 🚰 Save Draft 📑 Close                              | 트 Items 🛛 🥅 📁 📝 🕞 -            |                                 | 🖉 Notes 👻 📑 Option         | ; <b>-</b> |     |       |
|                    |                                                        |                                |                                 |                            |            | Ad  | ddMa  |
|                    |                                                        |                                |                                 |                            |            | A   | JUPIC |
| Requisition        |                                                        |                                |                                 |                            |            |     |       |
| Requisition:       | *New* Purchase Order:                                  | Control #:                     | Warehouse:                      | Store                      | s Order:   |     |       |
| Vendor/Addr#:      | 3 117249 / 00-THE HOME DEPOT P                         | Date: 03/13/2024               |                                 |                            |            |     |       |
| PO Type:           |                                                        | Delivery By:                   | Confirmina:                     | 0 - No confirmation messar |            |     |       |
| Description:       |                                                        | Tax %: 8500 % P v              | Ship To: 0001                   | NUISD Rusingen Services    | 0001)      |     |       |
| Description.       |                                                        | Tax %: 0.000 % 0 %             |                                 | NO3D Dusiness Services     | •          |     |       |
| Submitted by:      | TIWEEDIE                                               | Terms:                         | Commodity:                      |                            | ~          |     |       |
| Site: 0000         | NO WORK SITE (0000)                                    | FOB:                           |                                 |                            |            |     |       |
| Buyer:             |                                                        | Program:                       | Misc Date:                      |                            | Misc:      |     |       |
| Routing Group:     | BUS SERVICES                                           | PRoom:                         | Discount:                       | .000 % Ship                | ping %: 00 |     |       |
|                    |                                                        |                                | DO NOT TY                       | PE IN HERE                 |            |     |       |
| Address (00) Add   | ditional Shipping Beg Message End Messag               | je<br>Bomit                    |                                 |                            |            |     |       |
| HON                |                                                        | THE                            | OME DEPOT PRO                   |                            |            |     |       |
| THE<br>2455<br>ATL | HOME DEPOT PRO<br>5 PACES FERRY ROAD<br>ANTA, GA 30339 | POBATLA                        | DX 404468<br>VTA, GA 30384-4468 |                            |            |     |       |
|                    |                                                        |                                |                                 |                            |            |     |       |

Do not type anything into the percent boxes, those will autofill later.

Continue adding lines as needed, when done click on "Items".

| Requisition Entry                                                                        | 65 - NOVATO UNIFIED S                         | SCHOOL DISTRICT             |                                               | QSS/OASIS                     |               | _          |        | ×        |
|------------------------------------------------------------------------------------------|-----------------------------------------------|-----------------------------|-----------------------------------------------|-------------------------------|---------------|------------|--------|----------|
| File Options Help                                                                        |                                               |                             |                                               |                               |               |            |        |          |
| Save and Return Save The Save                                                            | ve Draft 🧩 Close 👔 Change 🎾                   | Inspect 💷 Item              | s ) 🛲 🗐 📝 🕞                                   |                               | Notes - 📲 🕈 O | ptions +   |        |          |
| FY: 24 RO: 242068 PO: VE: 117249/0                                                       | 0 HOME DEPOT U.S.A. INC                       |                             |                                               |                               |               |            | Inspe  | ctMode   |
|                                                                                          |                                               | $\sim$                      | Change Ord                                    | ler: N/A Date Paid: N/A Date  | Printed: N/A  | TTBM-03/13 | 2024-0 | 09:47:36 |
| Requisition                                                                              |                                               |                             |                                               |                               |               |            |        |          |
| Requisition: 242068 Purchase                                                             | e Order: Control #:                           |                             | Warehouse:                                    | Stores Order                  |               |            |        |          |
| Vendor/Addr#: / 00-                                                                      | THE HOME DEPOT P $ \lor $ Date:               | 03/13/2024                  |                                               |                               |               |            |        |          |
| PO Type:                                                                                 | Delivery By:                                  |                             | Confirming:                                   | 0 - No confirmation message   | $\sim$        |            |        |          |
| Description: TEST                                                                        | Tax %:                                        | 8.500 % B ~                 | Ship To: 0001                                 | NUSD Business Services (0001) | $\sim$        |            |        |          |
| Submitted by: TTWEEDIE                                                                   | Terms:                                        |                             | Commodity:                                    |                               | $\sim$        |            |        |          |
| Site: 0001 BUSINESS SERVICE                                                              | ES (0001) V FOB:                              |                             |                                               |                               |               |            |        |          |
| Buyer:                                                                                   | Program:                                      |                             | Misc Date:                                    | Misc                          |               |            |        |          |
| Routing Group: BUS SERVICES                                                              | Room:                                         |                             | Discount:                                     | .000 % Shipping %:            | 00            |            |        |          |
| Ln Fd Resc Objt Gr Gd                                                                    | oal Fnct Sch Rsp 1c1<br>0000-7200-781-111-000 |                             | Percent<br>33.3                               | Budget Balance                | 500.00        |            |        |          |
| ▶ 1. L 01-0000-0-4300-00-                                                                | 0000-7200-781-111-000                         |                             | 33.3                                          | 3                             | 500.00        |            |        |          |
| 3. L 01-0000-0-5840-00-                                                                  | 0000-7300-781-111-000                         |                             | 33.3                                          | 4 4                           | 7.773.47      |            |        |          |
|                                                                                          |                                               |                             |                                               |                               |               |            |        |          |
| Address (00) Additional Shipping Be                                                      | g Message End Message                         |                             |                                               |                               |               |            |        |          |
| Vendor                                                                                   |                                               | Remit                       |                                               |                               |               |            |        |          |
| HOME DEPOY U.S.A. INC<br>THE HOME DEPOY PRO<br>2455 PACES FERRY HOAD<br>ATLANTA GA 30339 | )                                             | THE HO<br>P O BOX<br>ATLANT | ME DEPOT PRO<br>K 404468<br>FA, GA 30384-4468 |                               |               |            |        |          |

Under SPLIT select "SPECIAL DOLLAR", this will allow you to enter the specific dollar amount per budget line. If you wish to use percentages, then use "CALCULATE PERCENTAGES".

| Requisition | 1 Entry                                                                 | 65 - 1                                       | NOVATO UNIFIED SC                                  | HOOL DISTRICT                    |                     | QSS/OASIS                        | -           | - 0                  |      |
|-------------|-------------------------------------------------------------------------|----------------------------------------------|----------------------------------------------------|----------------------------------|---------------------|----------------------------------|-------------|----------------------|------|
| Ontion      | -                                                                       |                                              |                                                    |                                  |                     |                                  |             |                      |      |
| Save Item   | Save Item/Mai                                                           | in <u> fi</u> Save It                        | tem/Main/Save 🎽                                    | Main 🛛 🕂 Add Item                | Save Item/          | 'Add Item 🗙 Can                  | cel Item    | 2                    |      |
|             |                                                                         |                                              |                                                    |                                  |                     |                                  |             | Add                  | iMod |
| Subject     | t to tax: 0.00                                                          | Rate                                         | : <mark>8.500</mark> %                             | Sub Total: 0.00                  | Total Ta            | к: <mark>0.00</mark>             | Total: 0.00 | )                    |      |
| Item Tori   | Print S<br>Yes                                                          | Split<br>Special Dollar                      | Quantity<br>1.00                                   | Unit Unit Cost<br>LOT 5,000.0000 | Total Co<br>5,000.0 | st Tax<br>D No ~                 | Stock # F   | ixed Asset<br>~      |      |
|             |                                                                         | Discount                                     | Flag                                               | Discount Percentag               | ge Disco            | ount Amount                      |             |                      |      |
|             |                                                                         | No Disce                                     | unt ~                                              | .0000 %                          | 0.00                |                                  |             |                      |      |
|             |                                                                         |                                              | Descri                                             | iption                           | 59 lines rema       | ining.                           |             |                      |      |
|             |                                                                         |                                              |                                                    |                                  |                     | <u> </u>                         |             |                      |      |
|             | 1                                                                       |                                              |                                                    |                                  |                     |                                  |             | •                    |      |
| Accounts    |                                                                         |                                              | SCD KSD ICI                                        |                                  |                     | Item Amount                      |             | Amount               |      |
| Accounts    | Fd Resc Objt G                                                          | on once 72                                   | 00 781 111 000                                     |                                  |                     | 1 000 00                         |             | 0.00                 |      |
| Accounts    | Fd Resc Objt G                                                          | -00-0000-72                                  | 00-781-111-000                                     |                                  |                     | 1,000.00                         |             | 0.00                 |      |
| Accounts    | Fd Resc Objt G<br>01-0000-0-4300-<br>01-0000-0-4300-<br>01-0000-0-5840- | -00-0000-72<br>-00-0000-73                   | 00-781-111-000<br>00-781-111-000                   |                                  |                     | 1,000.00<br>2,000.00             |             | 0.00                 |      |
| Accounts    | Fd Resc Objt G<br>01-0000-0-4300-<br>01-0000-0-4300-<br>01-0000-0-5840- | -00-0000-720<br>-00-0000-730<br>-00-0000-730 | 00-781-111-000<br>00-781-111-000<br>00-781-111-000 |                                  |                     | 1,000.00<br>2,000.00<br>2,000.00 |             | 0.00<br>0.00<br>0.00 |      |
| Accounts    | Fd Resc Objt G<br>01-0000-0-4300<br>01-0000-0-4300<br>01-0000-0-5840    | -00-0000-72<br>-00-0000-73<br>-00-0000-73    | 00-781-111-000<br>00-781-111-000<br>00-781-111-000 |                                  |                     | 1,000.00<br>2,000.00<br>2,000.00 |             | 0.00<br>0.00<br>0.00 |      |

If there is not enough money available on a budget line, it will give you this information in a error pop-up box:

| 🚺 Requisition Entry 65 - NO                              | ATO UNIFIED SCHOOL DISTRICT       | QSS/OASIS                                  | - 🗆 X   |
|----------------------------------------------------------|-----------------------------------|--------------------------------------------|---------|
| File Options Help                                        |                                   |                                            |         |
| 🕗 Save and Return 📙 Save 😭 Save Draft 📑 Close 🛛          | Items 🗐 💭 🕅 🗖                     | 🚺 🕨 🔝 Notes - 📑 Options -                  |         |
|                                                          |                                   |                                            | AddMode |
|                                                          |                                   |                                            |         |
| Requisition                                              |                                   |                                            |         |
| Requisition: "New" Purchase Order:                       | Control #:                        | Warehouse: Stores Order:                   |         |
| Vendor/Addr#: 117249 / 00-THE HOME DEPOT P V             | Date: 03/13/2024                  |                                            |         |
| PO Type:                                                 | Delivery By:                      | Confirming: 0 - No confirmation message    | ~       |
| Description: TEST                                        | Tax %: 8.500 % B $\sim$ S         | hip To: 0001 NUSD Business Services (0001) | ~       |
| Submitted by: TTWEEDIE                                   | Terms:                            | Commodity:                                 | ×       |
| Site: 0000 NO WORK SITE (0000) V                         | FOB:                              |                                            |         |
| Buyer:                                                   | Program:                          | Misc Date: Misc:                           |         |
| Routing Group: BUS SERVICES                              | Room:                             | Discount: .000 % Shipping %: 00            |         |
| Accounts                                                 |                                   |                                            |         |
| 🕂 Add Row 🔀 Delete Selected Row                          |                                   |                                            |         |
| In Fd Resc Objt                                          |                                   | ent Budget Balance                         |         |
| 1. L 01-0000-0-430                                       |                                   | 33.33                                      | 00      |
| 2. L 01-0000-0-430                                       | ndard ACCOUNT record for account: | 33.33 1,015.                               | 11      |
| 01-0000-0-4300-00-0000-7300-7                            | 81-111-000 .                      | 55.54 50, <del>4</del>                     | -       |
|                                                          |                                   |                                            |         |
|                                                          | ОК                                |                                            |         |
|                                                          |                                   |                                            |         |
|                                                          |                                   |                                            |         |
| Address (00) Additional Shipping Beg Message End Message |                                   |                                            |         |
|                                                          |                                   |                                            |         |
| Vendor                                                   | Remit                             |                                            |         |
| HOME DEPOT U.S.A. INC<br>THE HOME DEPOT PRO              | THE HOME D<br>P O BOX 404         | EPOT PRO<br>468                            |         |
| 2455 PACES FERRY ROAD<br>ATLANTA, GA 30339               | ATLANTA, GA                       | 30384-4468                                 |         |
|                                                          |                                   |                                            |         |

When going in to correct an error or make a change, please note that the Tax will automatically default to YES. If it's supposed to be NO, you'll have to change it EVERY TIME (thanks QSS!!)

|           |                                                                    |                                                             | _                                                       |                                                  |                                   |              |                                             |                                       |                                |                               |
|-----------|--------------------------------------------------------------------|-------------------------------------------------------------|---------------------------------------------------------|--------------------------------------------------|-----------------------------------|--------------|---------------------------------------------|---------------------------------------|--------------------------------|-------------------------------|
| equisitio | n Entry                                                            |                                                             | 65                                                      | 5 - NOVAT                                        | IO UNIFIED SCHOOL D               | ISTRICT      | QSS/OASIS                                   |                                       | -                              |                               |
| Optio     | ons                                                                |                                                             |                                                         |                                                  |                                   |              |                                             |                                       |                                |                               |
| Save Iten | n 🔁                                                                | Save Item/N                                                 | 1ain 宿 Sav                                              | /e ltem/M                                        | lain/Save 🏄 Main                  | 🚽 Add Item 🚘 | Save Item/Add Item                          | Cancel Item                           |                                |                               |
|           |                                                                    |                                                             |                                                         |                                                  |                                   |              |                                             |                                       |                                | AddMo                         |
|           |                                                                    |                                                             |                                                         |                                                  |                                   |              |                                             |                                       |                                | Traditio                      |
| Subio     | at to tax:                                                         | 0.00                                                        |                                                         | Data: 0 5                                        | 00 % Sub Tat-                     | 5 000 00     | Total Tax: 0.00                             | Total: 5                              | 00.00                          |                               |
| Subjet    | 1                                                                  | 0.00                                                        |                                                         | ale. 0.5                                         | 00 % Sub 1012                     | II. 3,000.00 |                                             |                                       | 00.00                          |                               |
| Item      | Print                                                              |                                                             | Split                                                   |                                                  | Quantity Unit                     | Unit Cost    | Total Cost Ta                               | x Stock #                             | Fixed A                        | sset                          |
| 1         | Yes                                                                | ~                                                           | Special Dolla                                           | ar                                               | ~ 1.00 EA                         | 5,000.0000   | 5,000.00 Y                                  | es ~ 000000                           |                                | ~                             |
|           |                                                                    |                                                             | D:                                                      |                                                  |                                   | 2            |                                             |                                       |                                |                               |
|           |                                                                    |                                                             | Disco                                                   | unt Flag                                         |                                   | 0000 v       | Discount Amount                             |                                       |                                |                               |
|           |                                                                    |                                                             | NO DI                                                   | Iscount                                          | Description                       | .0000 %      |                                             |                                       |                                |                               |
|           |                                                                    |                                                             |                                                         |                                                  | ODEN DO                           | 0;           | nines remaining.                            |                                       |                                |                               |
|           |                                                                    |                                                             |                                                         |                                                  |                                   |              |                                             |                                       |                                |                               |
|           |                                                                    |                                                             |                                                         |                                                  | OPEN FO                           |              |                                             |                                       |                                |                               |
|           |                                                                    |                                                             |                                                         |                                                  | UPLA PO                           |              |                                             |                                       |                                |                               |
| Accounts  | s                                                                  |                                                             |                                                         |                                                  |                                   |              |                                             |                                       |                                |                               |
| Accounts  | s                                                                  | Resc Obit                                                   | Gr Goal Fr                                              | nct Sch                                          | Rsp lcl                           |              | Item Amoun                                  | t                                     | Amo                            | unt                           |
| Accounts  |                                                                    | lesc Objt<br>000-0-430                                      | Gr Goal Fr                                              | nct Sch<br>7200-78                               | Rsp 1c1<br>1-111-000              |              |                                             | t<br>10                               | Amo<br>1,000                   | unt<br>.00                    |
| Accounts  | 1 Fd F<br>. 01-0<br>. 01-0                                         | lesc Objt<br>000-0-430<br>000-0-430                         | Gr Goal Fr<br>10-00-0000-<br>10-00-0000-                | nct Sch<br>7200-78<br>7300-78                    | Rsp 1c1<br>1-111-000              |              | Item Amoun<br>1,000.0<br>1,000.0            | t<br>10                               | Amo<br>1,000<br>2,000          | unt<br>1.00                   |
| Accounts  | <ul> <li>Fd F</li> <li>01-0</li> <li>01-0</li> <li>01-0</li> </ul> | lesc Objt<br>000-0-430<br>000-0-430<br>000-0-584            | Gr Goal Fr<br>10-00-0000-<br>10-00-0000-<br>10-00-0000- | nct Sch<br>7200-78<br>7300-78<br>7300-78         | Rsp 1c1<br>1-111-000<br>1-111-000 |              | Item Amoun<br>1,000.0<br>1,000.0<br>3,000.0 | t                                     | Amo<br>1,000<br>2,000          | unt<br>.00<br>.00             |
| Accounts  | 1 Fd F<br>. 01-0<br>. 01-0<br>. 01-0                               | <pre>kesc Objt 000-0-430 000-0-430 000-0-430</pre>          | Gr Goal Fr<br>10-00-0000-<br>10-00-0000-<br>10-00-0000- | nct Sch<br>7200-78<br>7300-78                    | Rsp 1c1<br>1-111-000<br>1-111-000 |              | Item Amoun<br>1,000.0<br>3,000.0            | t                                     | Amo<br>1,000<br>2,000<br>2,000 | unt<br>.00<br>.00             |
| Accounts  | <ul> <li>Fd F</li> <li>01-0</li> <li>01-0</li> </ul>               | lesc Objt<br>000-0-430<br>000-0-430<br>000-0-584            | Gr Goal Fr<br>10-00-0000-<br>10-00-0000-<br>10-00-0000- | nct Sch<br>7200-78<br>7300-78<br>7300-78         | Rsp 1c1<br>1-111-000<br>1-111-000 |              | Item Amoun<br>1,000.0<br>3,000.0            | t<br>0<br>0                           | Amo<br>1,000<br>2,000          | unt<br>.00<br>.00             |
| Accounts  | m Prin                                                             | kesc Objt<br>000-0-430<br>000-0-430<br>000-0-584<br>t Split | Gr Goal Fr<br>10-00-0000-<br>10-00-0000-<br>10-00-0000- | nct Sch<br>7200-78<br>7300-78<br>7300-78<br>Unit | Rsp 1c1<br>1-111-000<br>1-111-000 | Sub-Total    | Item Amoun<br>1,000.0<br>3,000.0            | t<br>0<br>0<br>0<br>Est. Total w/ Tax | Amo<br>1,000<br>2,000<br>2,000 | unt<br>1.00<br>1.00<br>Stock# |

Once your REQ is error free, it will assign a REQ number.

| 🚺 R   | equisition Entr        | 65 - NOVATO UNIFIE                                                          | D SCHOOL DISTRICT  | Ē                                                   | QSS/OASIS                     | _ |        | ×    |
|-------|------------------------|-----------------------------------------------------------------------------|--------------------|-----------------------------------------------------|-------------------------------|---|--------|------|
| File  | Options                | Help                                                                        |                    |                                                     |                               |   |        |      |
|       | Save and Retur         | n 🕞 Save 🏹 Save Draft 📑 Close   📴 Items                                     | I 🖁 🖉 🕞            |                                                     | Notes - Options -             |   |        |      |
|       |                        |                                                                             |                    |                                                     |                               |   | AddMod | e .: |
| Add s | uccessful.             |                                                                             |                    |                                                     |                               |   |        | .:   |
|       | Requisition            | *New* Purchase Order: Control #                                             |                    | Warehouse:                                          | Stores Order:                 |   |        |      |
|       | Vendor/Addr#:          | √ 117249 / 00-THE HOME DEPOT P ∨ Date:                                      | 03/13/2024         |                                                     |                               |   |        |      |
|       | PO Type                | Delivery By                                                                 |                    | Confirming:                                         | 0 - No confirmation message   | / |        |      |
|       | Description            | TEST Tax %                                                                  | 8.500 % B          | <ul> <li>Ship To: 0001</li> </ul>                   | NUSD Business Services (0001) |   |        |      |
|       | Submitted by           | TTWEEDIE Terms                                                              |                    | Commodity:                                          |                               |   |        |      |
|       | Site: 0001             | BUSINESS SERVICES (0001) V FOB                                              |                    |                                                     |                               |   |        |      |
|       | Buyer                  | Program                                                                     |                    | Misc Date:                                          | Misc:                         |   |        |      |
|       | Routing Group          | BUS SERVICES ~ Room:                                                        |                    | Discount:                                           | .000 % Shipping %: 00         |   |        |      |
|       | Accounts               |                                                                             |                    |                                                     |                               |   |        | 1    |
|       | + Add Row              | < Delete Selected Row                                                       |                    |                                                     |                               |   |        | 1    |
|       | Ln F                   | i Resc Objt Gr Goal Fnct Sch Rsp 1c1                                        |                    | Percent                                             | Budget Balance                |   |        |      |
|       | 1. L 0                 | -0000-0-4300-00-000 Requisition Entry                                       | ×                  | 33.3                                                | 3 1,500.00                    |   |        |      |
| ₽     | 2. L 0                 | -0000-0-4300-00-000                                                         |                    | 33.3                                                | 3 1,015.11                    |   |        |      |
|       | 3. L 0                 | -0000-0-5840-00-000 Requisition Number 242068 has                           | been added.        | 33.3                                                | 4 50,773.47                   |   |        |      |
|       |                        |                                                                             |                    |                                                     |                               |   |        |      |
|       |                        |                                                                             | ОК                 |                                                     |                               |   |        |      |
|       |                        |                                                                             |                    |                                                     |                               |   |        |      |
|       |                        |                                                                             |                    |                                                     |                               |   |        |      |
|       | Address (00)           |                                                                             |                    |                                                     |                               |   |        |      |
| ŕ     | Address (00) A         | ditional Shipping Beg Message End Message                                   |                    |                                                     |                               |   |        |      |
|       | Ven                    | lor                                                                         | Remi               | t                                                   |                               |   |        |      |
|       | HO<br>TH<br>245<br>ATI | IE DEPOT U.S.A. INC<br>HOME DEPOT PRO<br>PACES FERRY ROAD<br>ANTA, GA 30339 | THE<br>POI<br>ATL/ | HOME DEPOT PRO<br>BOX 404468<br>ANTA, GA 30384-4468 |                               |   |        |      |

| 🗿 Requisition Entry                       | 65 - 1                                                                                                    | IOVATO UNIFIED SCHOOL [             | ISTRICT                                                    |                              | QSS/                | OASIS             |                           | - 0                    | ×              |
|-------------------------------------------|----------------------------------------------------------------------------------------------------|-------------------------------------|------------------------------------------------------------|------------------------------|---------------------|-------------------|---------------------------|------------------------|----------------|
| File Options H                            | Help                                                                                                    |                                     |                                                            |                              |                     |                   |                           |                        |                |
| Save and Returr                           | n F Save 📊 Save Draft 📑 Close                                                                                                    | 🎦 Change 🔎 Inspect                  | Items                                                      | 🥃 📝 🕞                        |                     | 🔰 💽 1 🚺 Not       | es 🗸 🃑 Option             | s <b>-</b>             |                |
| Y: 24 RQ: 242068                          | PO: VE: 117249/00 HOME DEPOT U.S.                                                                                                    | .INC                                |                                                            |                              |                     |                   |                           | Inspec                 | tMode          |
|                                           |                                                                                                    |                                     |                                                            | Change Orde                  | er: N/A Date Pa     | aid: N/A Date Pri | nted: N/A 🛃 TT            | <u>BM-03/13/2024-0</u> | <u>9:47:36</u> |
| Requisition<br>Requisition:               | 242068 Purchase Order:                                                                                                    | Control #:                          |                                                            | Warehouse:                   |                     | Stores Order:     |                           |                        |                |
| Vendor/Addr#:                             | (117249) / 00-THE HOME DEPOT P                                                                                                    | <ul> <li>Date: 03/13/202</li> </ul> | 4                                                          |                              |                     |                   |                           |                        |                |
| PO Type:                                  |                                                                                                    | Delivery By:                        |                                                            | Confirming: (                | ) - No confirmation | n message         | $\sim$                    |                        |                |
| Description                               | TEST                                                                                                    | Tax %: 8.500                        | % B 🗸 Ship 7                                               | Fo: 0001 N                   | NUSD Business S     | iervices (0001)   | $\sim$                    |                        |                |
| Submitted by:                             | TTWEEDIE                                                                                                    | Terms:                              |                                                            | Commodity:                   |                     |                   | $\sim$                    |                        |                |
| Site: 0001                                | BUSINESS SERVICES (0001)                                                                                                    | FOB:                                |                                                            | ]                            |                     |                   |                           |                        |                |
| Buyer:                                    |                                                                                                    | Program:                            |                                                            | Misc Date:                   |                     | Misc:             |                           |                        |                |
| Routing Group:                            | BUS SERVICES                                                                                                    | Room:                               |                                                            | Discount:                    | 000 %               | Shipping %: 0     | 0                         |                        |                |
| Ln F (1)<br>1. L 01<br>2. L 01<br>3. L 01 | <pre>i Resc Objt Gr Goal Fnct Sch Rep<br/>.0000-0-4300-00-0000-7200-781-111<br/>0000-0-4300-00-0000-7300-781-111<br/>0000-0-5840-00-0000-7300-781-111</pre> | 101<br>-000<br>-000<br>-000         | Percet                                                     | 5<br>33.33<br>33.33<br>33.34 | Budget Bala         | ance ::           | 500.00<br>15.11<br>773.47 |                        |                |
| Address (00) Ad                           | ditional Shipping Beg Message End Messa                                                                                                    | je                                  |                                                            |                              |                     |                   |                           |                        |                |
| HOI<br>THE<br>245<br>ATL                  | or<br>ME DEPOT U.S.A. INC<br>HOME DEPOT PRO<br>5 PACES FERRY ROAD<br>ANTA, GA 30339                                                                         |                                     | Hemit<br>THE HOME DEPO<br>P O BOX 404468<br>ATLANTA, GA 30 | T PRO<br>384-4468            |                     |                   |                           |                        |                |

Please note that the percentages on the "main" REQ page are wrong (I do not know why, thanks AGAIN QSS!!)

However, if you take a look at the PO/REQ Quick View, which is what will eventually become your PO, the percentages are correct (consistent much?!)

| <b>%</b>                                                                                                    | - 🗆 ×           |
|----------------------------------------------------------------------------------------------------|-----------------|
| File Export Format                                                                                                    |                 |
| 🕞 📚 📊 🖹 🕅 🙀 🎉 🔹 🔹 Portrait 🔹 Font Size: 8 🔹 Left Margin: 1                                                                                                    |                 |
|                                                                                                    | Total Lines: 31 |
| PO/REQ Quick View                                                                                                    |                 |
| Year: 2024 Requisition No: 242068 Purchase Order No: 000000 Stores:<br>Vendor No/Addr: 117245/00 HOME DEPOT U.S.A. INC<br>THE HOME DEPOT PRO<br>2455 PACES FERRY ROAD<br>ATLANTA GA 30339 |                 |
| Site: 0001 BUS Submitted by: TTWEEDIE Date Entered: 03/13/2024                                                                                                    |                 |
| Vendor Phone: (888) 704-7280                                                                                                    |                 |
| Ship Address: 0001 NUSD Business Services                                                                                                    |                 |
| 1015 Seventh Street                                                                                                    |                 |
| (415) 493-4203                                                                                                    |                 |
| Item Split Ordered/ Received Unit Unit Cost Total Cost Discount Tax Stock No F                                                                                                    |                 |
| 1 D 1.00/ 0.00 EA 5,000.0000 5,000.00 .00 N 000000<br>01_000_0_4200_00_0_7200_721_111_000 20 00050 1 000 00 N                                                                             |                 |
| 01-0000-0-4300-00-0000-7300-781-111-000 20.0000% 1,000.00                                                                                                    |                 |
| 01-0000-0-5840-00-0000-7300-781-111-000 60.0000% 3,000.00<br>OPEN PO                                                                                                    |                 |
| Account Summary:                                                                                                    |                 |
| Ln Fd Resc Objt Gr Goal Fnct Sch Rsp 1c1                                                                                                    |                 |
| 1 01-0000-0-4300-00-0000-7200-781-111-000 1,000.00                                                                                                    |                 |
| 2 01-0000-0-4300-00-0000-7300-781-111-000 1,000.00<br>2 01-0000-0-5800-000-0720-781-111-000 3,000.00                                                                                      |                 |
| 3 01-000-0-5640-00-0000-7500-751-11-000 3,000-00                                                                                                    |                 |
| Total: 5,000.00                                                                                                    |                 |
|                                                                                                    |                 |
|                                                                                                    |                 |

TA-DA!!! You have just now added multiple budget lines to a REQ in specified dollar amounts! HUZZAH!!!